## Application mobile PRONOTE

Pour élèves et

parents

**Télécharger l'application** 

Dans « Gestion des comptes », cliquer sur le 🛨 pour ajouter un compte. Pour cela :

→ Soit cliquer sur « Flasher le QR Code » POUR OBTENIR CE QR CODE :

 se connecter sur le site du collège puis dans l'onglet « Services Externes » accéder à Pronote.

- En haut de la page Pronote, cliquer à côté de votre nom sur le petit QR code et suivre les indications.

Soit dans Voir les autres modes de configuration :

→ Soit trouver son établissement grâce à la géolocalisation puis se connecter en utilisant l'identifiant et le mot de passe EduConnect

→ Soit saisir l'adresse https://0440147wm.index-education.net/pronote/ puis choisir Espace parents ou Espace Elèves

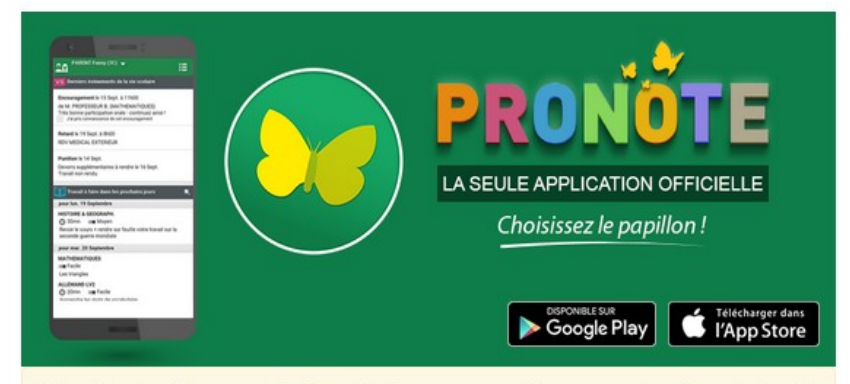

Index Éducation édite une **application officielle**, et recommande à tous, pour des raisons de sécurité, enseignants, élèves et parents de ne pas utiliser d'autres applications pour se connecter à PRONOTE.

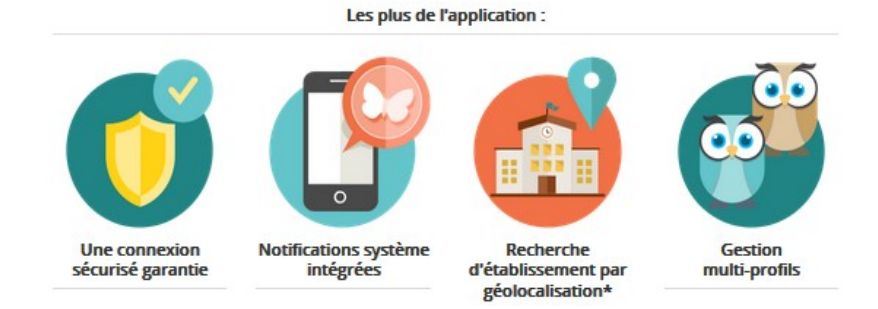

## L'application mobile itslearning

itslearning Accès rapide aux ressources éventuellement mises par itslearning Enseignement les enseignants dans Espaces de travail sur elyco PEGI 3 E J 15:02 Emma Capiaux Pour élèves/ ESPACES DE TRAVAIL ACCUEIL DISPONIBLE SUR Télécharger dans parents Anglais LV1 4E 2 Google Play l'App Store Mise à jour : Hier 15:07 Arts Plastiques 4E **Télécharger l'application** Mise à jour : 20 janv. 2016 DDM 4E Mise à jour : 23 févr. 2016 L'ouvrir Educ, Musicale 4E Mise à jour : 20 janv. 2016 **Dans « Trouvez votre site »**  $\rightarrow$  **saisir e-lyco EPI** Cuisine Chimie Mise à jour : 31 mai 2017 Choisir « Connexion externe » EPS 4E Mise à jour : 20 janv. 2016 Connexion avec **Cliquer** sur authentification et se connecter Espagnol 4E Mise à jour : 31 mai 2017 automatique avec l'identifiant/le mot de passe EduConnect